## ► 富士電機 MONITOUCH EXPRESS

第122号(2019年9月号)

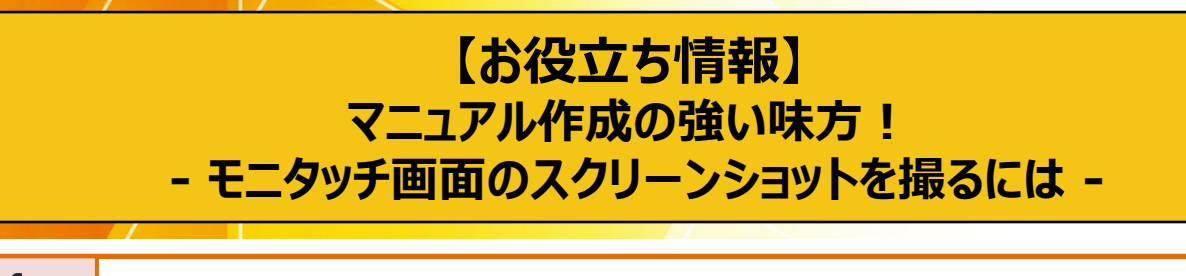

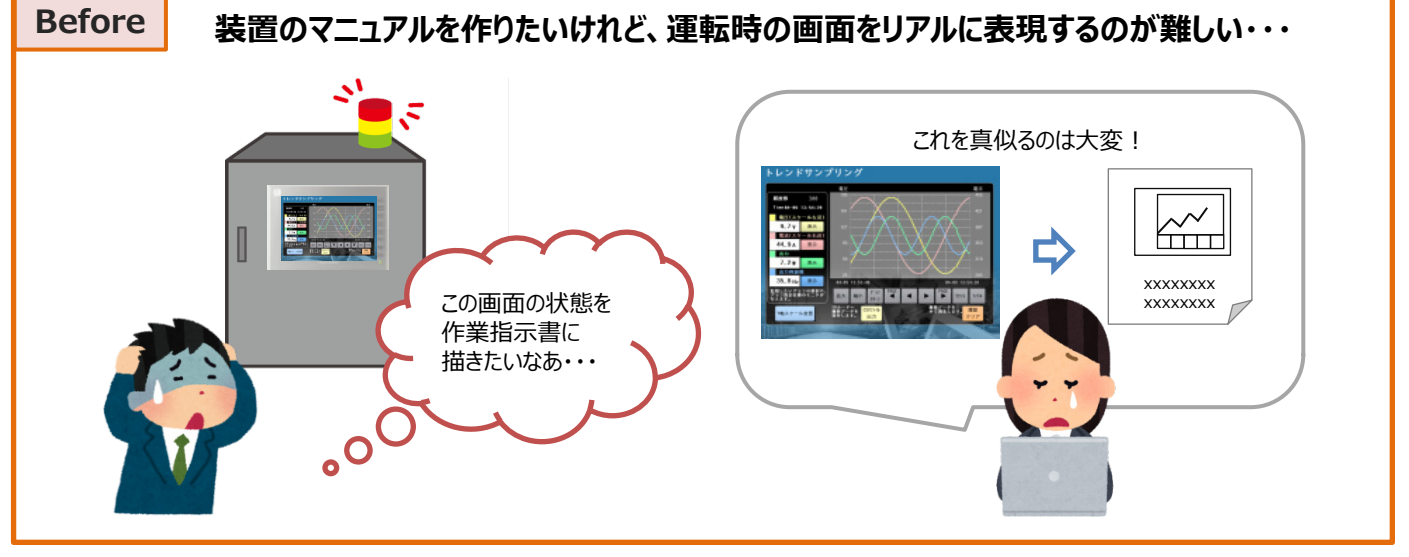

ご存知でしたか?

| • |
|---|
|   |
|   |
|   |
|   |

発紘電機株式会社

## ▶ 富士電機 MONITÓUCI FXPRFSS \_/

## V-SFT-6の「ツール】メニューを使った画面イメージの保存方法 補足:

## V-SFT-6で見えているイメージで良い場合は、「ツール」メニューが便利です。

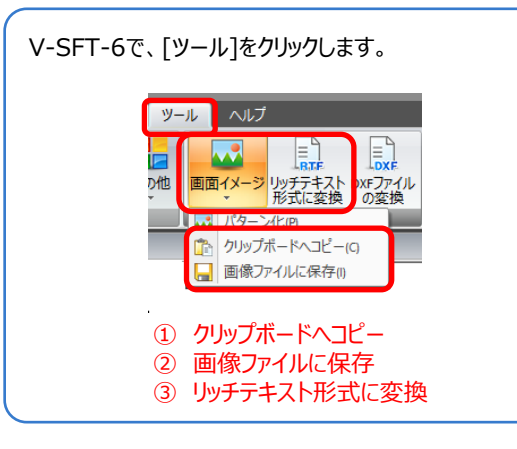

■直接貼り付けたい時

① クリップボードヘコピー 他のアプリケーションに直接ペーストできます。

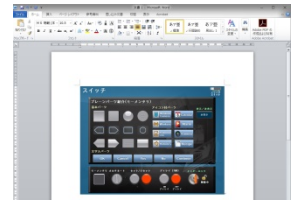

- ■一括で出力したい時
- ② 画像ファイルに保存
  - 出力したいスクリーンNo.やオーバーラップライブラリNo.を 指定し、bmpまたはjpeg形式で保存します。
- ■1ページに1画面ずつ出力したい時
- ③ リッチテキスト形式に変換 出力範囲を選択し、RTF形式で保存します。 WORDで開くことができます。

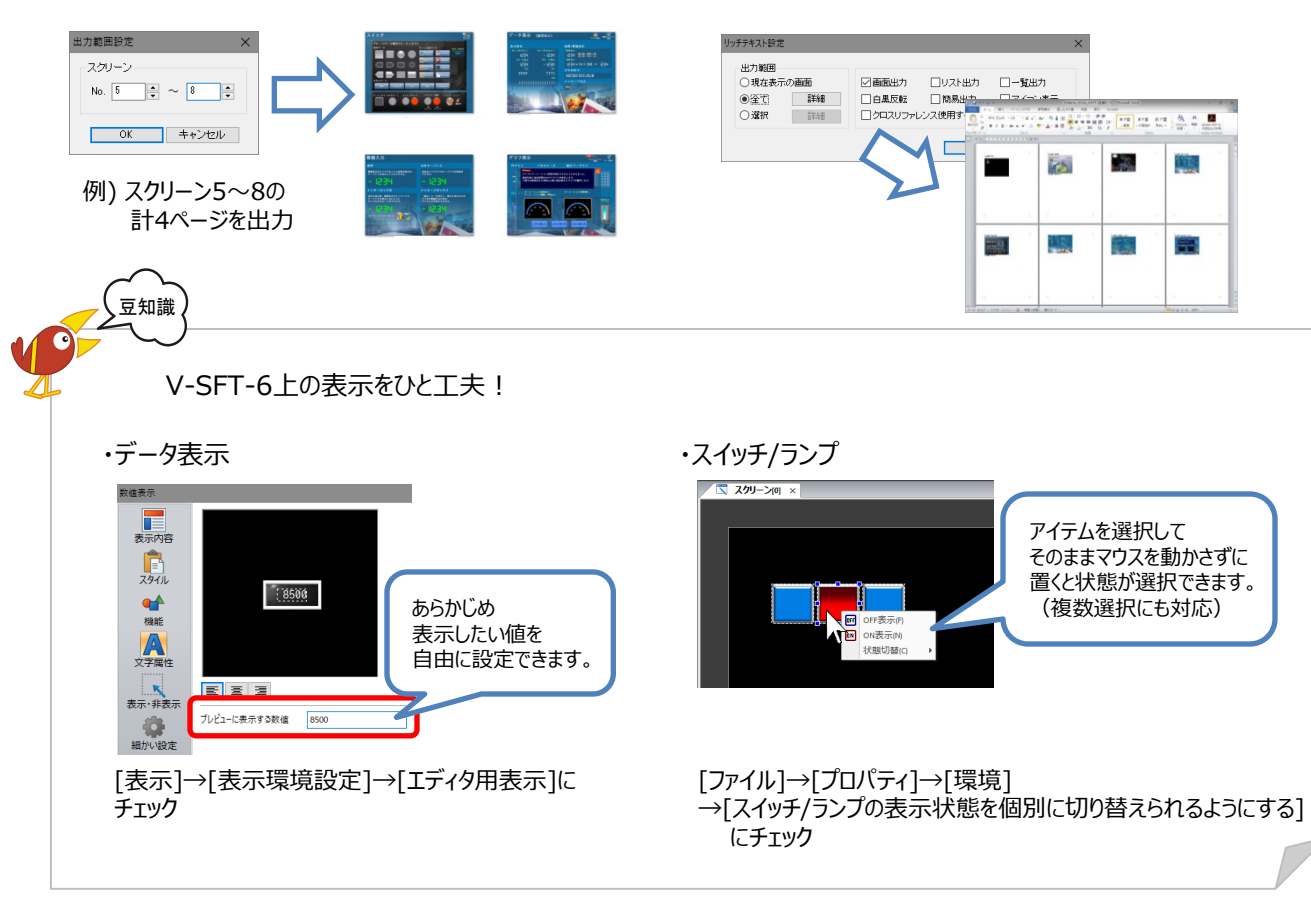

TEL

発紘電機株式会社 【発行元】 モニタッチコールセンター

- : 0120-128-220 FAX
  - : 076-274-5208
- URL : www.hakko-elec.co.jp